# How to Upgrade to Gold or Diamond

### **Quick Upgrade Process**

#### Go to Navigate > Upgrade

-Choose the package you wish to upgrade to Gold or Diamond -Enter the amount you want to come from Register Wallet (if applicable) -Confirm

Go to Navigate> Purchase Redemption / Bonus Redemption -Select Country, then Stockist, Next Step -Add product to cart and change quantity if necessary -Change Wallet Used to: Purchase Redemption Wallet Balance -Fill out delivery information

#### Go to Navigate>Product Order Report -Check DO for delivery

Then **organize shipping** if necessary as you normally would for your region/country (if applicable)

## Upgrade Using PINS (must use this for PREMIUM)

Go to Navigate > Purchase PIN -Purchase 3 PINS/Classics or 1 Premium PIN for Gold Level or 10 PINS for Diamond Level

Go to Navigate >Upgrade Using PIN

Go to Navigate> Redeem PIN / Promotion Redemption

Go to Navigate>Product Order Report -Check DO for delivery

Then organize shipping if necessary as you normally would for your region/country